# 1 | Visão geral

Este módulo é um SDI2, SDI ou dispositivo de barramento de opção alimentado por quatro fios que fornece comunicação de duas vias por redes comerciais de celulares usando um comunicador plug-in.

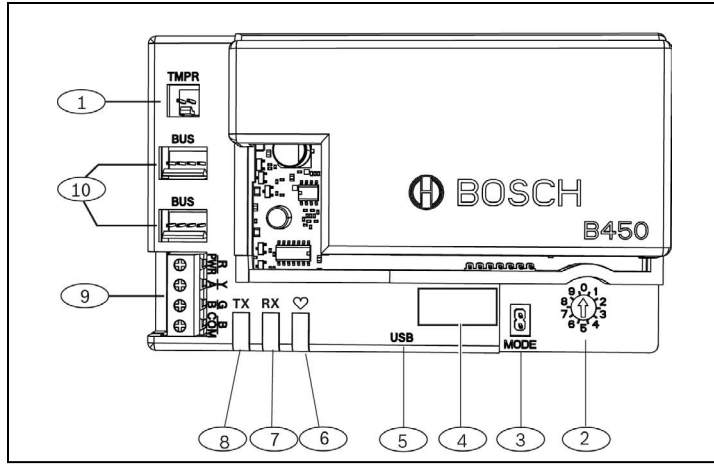

#### Figura 1.1: Visão geral da placa

| Texto explicativo – Descrição                                                                                      |
|----------------------------------------------------------------------------------------------------|
| 1 — Conector da chave tamper                                                                                       |
| 2 – Chave de endereço                                                                                              |
| 3 — Conector de dois pinos MODE (para uso futuro)                                                                  |
| 4 — Etiqueta de endereço do barramento                                                                             |
| 5 — Conector USB                                                                                                   |
| 6 – LED de heartbeat                                                                                               |
| 7 - LED RX (indica os pacotes recebidos da rede sem fio)                                                           |
| 8- LED TX (indica os pacotes transmitidos pela rede sem fio)                                                       |
| 9-Bloco de terminais (para barramento do painel de controle)                                                       |
| 10 — Conectores de interconexão de fiação (para barramento<br>do painel de controle ou outros módulos compatíveis) |

# 2 | Configurações de endereço SDI2

A chave de endereço determina o endereço do barramento do módulo. O painel de controle exige o endereço para comunicação. Use uma chave de fenda para definir a posição da chave de endereço.

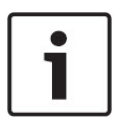

**AVISO!** O módulo lê a configuração da chave de endereço apenas durante a inicialização. Se a chave for alterada depois de aplicar energia ao módulo, você deverá religar o módulo para que a nova configuração seja habilitada.

# 2.1 | Configuração do endereço do módulo

A chave de endereço do módulo determina o endereço do barramento do dispositivo. Ajuste a chave de endereço por configuração do painel de controle. Se vários dispositivos B450 estiverem no mesmo sistema, cada módulo B450 deverá ter um endereço de sistema único e não poderá compartilhar o mesmo valor de endereço. *A Figura 2.1* mostra as definições de chaves de endereço para o endereço 01. Consulte a *Tabela 2.1* para obter as definições específicas do painel.

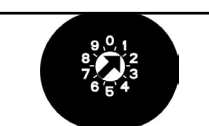

Figura 2.1: Chave de endereço definida para endereço 1

| Painéis de Controle                                                                                                    | Posição<br>da chave | Endereço<br>do<br>painel de<br>controle | Tipo de<br>barramento | Função                             |
|----------------------------------------------------------------------------------------------------|---------------------|-----------------------------------------|-----------------------|------------------------------------|
| Definição de<br>configuração de USB ou<br>SMS                                                                                             | 0                   | N/D                                     | Qualquer              | Alterar<br>configuração            |
| B9512G/B9512G-E<br>B8512G/B8512G-E<br>B6512/B5512/B5512E/<br>B4512/B4512E/B3512/<br>D9412GV4/D7412GV4/<br>D7212GV4/<br>Solution 2000/3000 | 1                   | 1                                       | SDI2                  | Automação,<br>RPS ou<br>relatórios |
| B9512G/B9512G-E<br>B8512G/B8512G-E<br>D9412GV4/D7412GV4/<br>D7212GV4<br>Solution 2000/3000                                                | 2                   | 2                                       | SDI2                  | Automação,<br>RPS ou<br>relatórios |
| D9412GV4/D7412GV4/<br>D7212GV4/D9412GV3/<br>D7412GV3/D7212GV3/<br>D9412GV2/D7412GV2/<br>D7212GV2 v7.06+                                   | 4                   | 88                                      | SDI <sup>1</sup>      | RPS ou<br>relatórios               |
| D9412GV4/D7412GV4/<br>D7212GV4<br>D9412GV3/D7412GV3/<br>D7212GV3                                                                          | 5                   | 92                                      | <sup>1</sup> SDI      | RPS ou<br>relatórios               |
| AMAX 2000/2100/3000/<br>4000<br>CMS 6/8/40<br>Easy Series v3+<br><sup>2</sup> FPD-7024 v1.06+                                             | 6                   | 134                                     | Opcional              | RPS ou<br>relatórios               |
| AMAX 2000/2100/3000/<br>4000<br>FPD-7024 v1.03+                                                                                           | 9                   | 250                                     | Opcional              | RPS ou<br>relatórios               |
| <sup>1</sup> Para as configurações D9412GV4/D7412GV4/D7212GV4, a opção<br>de configuração recomendada é a conexão de barramento SDI2.     |                     |                                         |                       |                                    |

mas a configuração de barramento SDI2,

<sup>2</sup>O FPD-7024 deve ter um firmware versão 1.06 ou superior para configurar usando-se o endereço de barramento 134.

# 3 | Instalação

Realize as seguintes etapas para instalar o módulo.

## 3.1 | Inserir o módulo no B450/B450-M

Insira o módulo de comunicação no slot do B450/B450-M, dependendo do seu módulo de comunicação (um com cartão SIM ou sem cartão). Consulte a *Figura 3.1.2*.

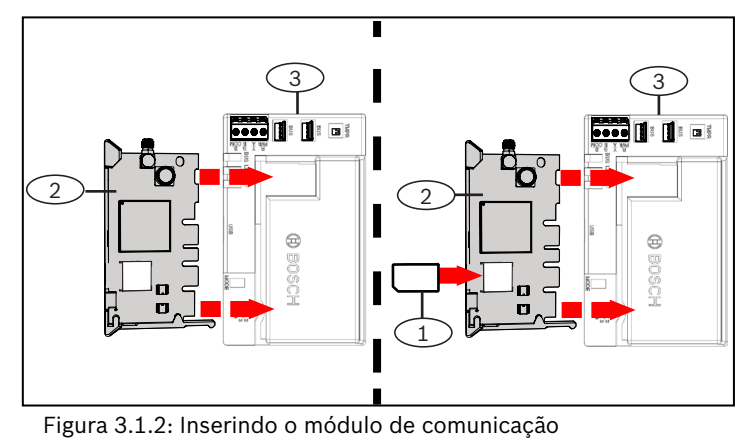

| Texto explicativo – Descrição |  |
|-------------------------------|--|
| 1 – Cartão SIM                |  |

2 – Módulo de comunicação celular B44x (disponível separadamente) 3 – B450

## 3.2 | Instalação do módulo

Monte o módulo no padrão de montagem de 3 furos do gabinete usando os parafusos fornecidos e prenda a antena no gabinete. Monte o módulo no interior da lateral do gabinete. Consulte a *Figura 3.2*.

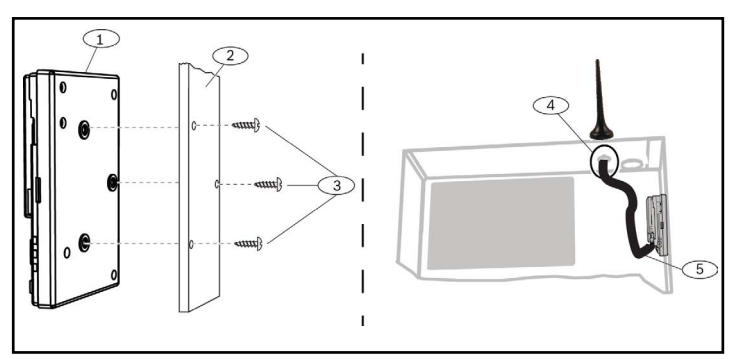

Figura 3.3: Instalando o módulo

| Texto explicativo – De                                | escrição                                            |
|-------------------------------------------------------|-----------------------------------------------------|
| 1-B450                                                |                                                     |
| 2 – Gabinete                                          |                                                     |
| 3 – Parafusos de montag                               | em (3)                                              |
| 4 — Antena do comunicad<br>através de qualquer orifíc | lor de celular conectável B44x (introduzido<br>;io) |
|                                                       |                                                     |

5 — Cabo da antena do comunicador de celular conectável B44x (conectado ao módulo de comunicação)

# 3.3 | Fiação para o painel de controle

Ao conectar um módulo a um painel de controle, você pode usar o bloco de terminais do módulo identificado com PWR, A, B e COM ou os conectores de interconexão da fiação do módulo (fio incluído). Conecte a fiação de interconexão em paralelo com os terminais PWR, A, B e COM no bloco de terminais. *Figura 1.1* indica a localização do bloco de terminais e dos conectores de interconexão no módulo.

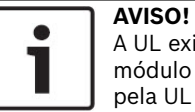

A UL exige que para as instalações de segurança, o módulo B450 seja instalado em um gabinete certificado pela UL com um tamper.

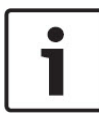

#### AVISO!

Remova a alimentação do painel de controle antes de conectar um módulo ao painel de controle usando a fiação do bloco de terminais **ou** o cabo de interconexão para conectar ao painel de controle. Não use ambos.

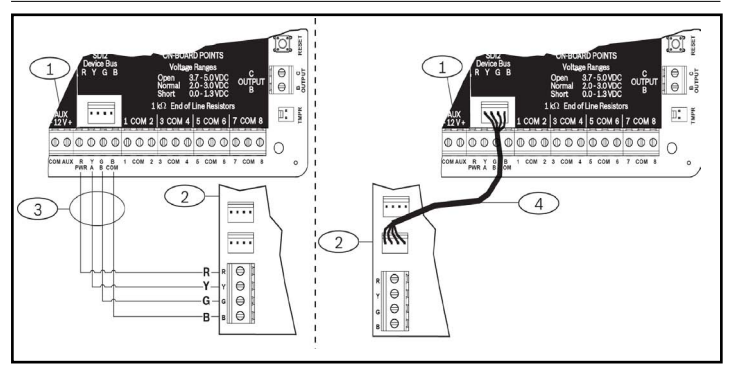

Figura 3.3: Usando a fiação do cabo de interconexão do SDI2 ou o bloco de terminais SDI2 (painel de controle B5512 mostrado).

#### Texto explicativo – Descrição

- 1 Painel de controle (B5512 mostrado)
- 2 Módulo B450
- 3 Bloco de fiação de terminais
- 4 Fiação de interconexão (P/N: F01U079745) (incluído)

# 4 | Configuração

Você pode configurar o módulo usando um dos métodos descritos nesta seção para seu tipo de painel de controle.

# 4.1 | Configuração Plug and Play

Ao instalar nas seguintes condições, o módulo não precisa de configuração adicional para se comunicar:

- Criptografia AES não necessária.
- O atraso para sinal baixo pode ser mais de 200 segundos.

# 4.2 | Configuração com barramento SDI2/ Opcional painéis de controle

Um painel de controle compatível com barramento SDI2/Opcional configura automaticamente um modulo conectado.

- 1. Desligue o painel de controle compatível.
- Ajuste a chave de endereço para o endereço correto do painel de controle (painéis de controle SDI2 utilizam endereço 1 ou 2; painéis de controle de barramento opcional utilizam endereço 134 ou 250).
- 3. Conecte o módulo ao barramento do painel de controle e forneça alimentação.
- 4. Programe as configurações de comunicação do painel de controle usando RPS para painéis de controle SDI2, A-Link Plus para painéis de controle de barramento opcional ou o teclado.

# 4.3 | Configuração com SMS

O módulo é compatível com a configuração por SMS. Você pode enviar SMS por telefone celular para o módulo. Para obter mais informações, consulte o *Guia de instalação e operação do B450/ B450-M*.

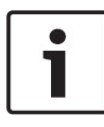

#### AVISO!

Ligue o módulo com a chave de endereço definida com o barramento desejado. Quando estiver pronto para usar SMS, gire a chave para a posição 0. Quando a programação tiver sido feita, retorne a chave. Se não retornar a chave de endereço para a configuração anterior, poderá ocorrer uma condição de falha.

# 4.4 | Configuração com USB

O módulo é compatível com a configuração por USB. Antes de poder acessar a interface de USB, será necessário instalar o arquivo **RBUS1CP.inf** no computador ou notebook de destino. O arquivo **RBUS1CP.inf** está disponível no CD fornecido.

# AVISO!

Ligue o módulo com a chave de endereço definida com o barramento desejado. Quando estiver pronto para usar USB, gire a chave para a posição 0. Quando a programação tiver sido feita, retorne a chave. Se não retornar a chave de endereço para a configuração anterior, poderá ocorrer uma condição de falha.

# 4.4.1 | Instalação de um programa de comunicação

Para usar a conexão USB de um computador para o módulo a fim de configurar o módulo, você deve usar um software emulador de terminal, como o Tera Term, localizado no CD-ROM fornecido com o B450.

## 4.4.2 | Conexão via cabo USB

Insira uma extremidade do cabo USB no computador ou notebook e insira a outra extremidade na porta USB do módulo.

| i |  |
|---|--|
|   |  |

AVISO!

A conexão via cabo USB é usada somente para programar a configuração temporária.

## 4.4.3 | Login na interface USB

Faça login na interface USB e faça suas escolhas. Para obter mais informações, consulte o *Guia de instalação e operação do B450*.

## 5 | Descrições dos LEDs

O módulo inclui os seguintes LEDs integrados para auxiliar as questões de solução de problemas (consulte *Figura 1.1* para saber sobre a localização dos LEDs):

- Heartbeat (status do sistema). Consulte a Tabela 5.1.

- Comunicação RX/TX. Consulte a Tabela 5.2

| Padrão de flash                 | Função                                                                                                    |
|---------------------------------|----------------------------------------------------------------------------------------------------|
| Pisca uma vez a cada um segundo | Estado normal: Indica estado<br>de funcionamento normal.                                                                                     |
| Três piscadas a cada um segundo | Estado de erro de comunicação:<br>Indica erro de comunicação de<br>barramento com o painel de<br>controle.                                   |
| Aceso continuamente             | Estado de falha: Indica a<br>existência de uma condição de<br>problema. Examine os outros<br>LEDs para determinar a condição<br>do problema. |
| Desligado                       | Estado de falha do LED: O módulo<br>não está alimentado ou há uma<br>falha no módulo. Verifique se<br>a instalação é adequada.               |

Tabela 5.1: Descrições do LED de heartbeat

#### AVISO!

Quando o tamper está em curto, a versão do firmware pisca e os LEDs do módulo são desativados para economizar energia. Para ver os LEDs de solução de problemas, abra o circuito do tamper ou o jumper.

| Padrão de flash           | Função                                                                   |
|---------------------------|--------------------------------------------------------------------------|
| RX (recepção) piscante    | Ocorre quando o módulo<br>recebe uma mensagem por OTA<br>(over-the-air). |
| TX (transmissão) piscante | Ocorre quando o módulo<br>recebe uma mensagem para<br>enviar por OTA.    |

Tabela 5.2: Descrição dos LEDs RX/TX

### 6 | Mostrar a versão do firmware

Para revisar a versão do firmware usando um padrão de flash de LED, faça uma violação do módulo. Consulte a *Seção 5* para obter os padrões de flash.

- Para violar o módulo, faça uma das seguintes opções: – Se a chave tamper opcional estiver instalada:
- Com a porta do gabinete aberta, feche a chave tamper.
- Se a chave tamper opcional NÃO estiver instalada: Provoque um curto-circuito momentaneamente nos pinos do tamper (use um jumper ou chave de fenda).

Quando a chave tamper for ativada (passar de aberta para fechada), o LED de heartbeat permanecerá DESLIGADO por 3 segundos antes de indicar a versão do firmware. O LED pulsa os dígitos principais, secundários e micro da versão do firmware, com 1 segundo de pausa após cada dígito. Veja a seguir um exemplo: A versão 1.4.3 será mostrada quando o LED piscar:

#### \*--\*\*\*

Figura 6.1: Exemplo de padrões de flash do LED do firmware [pausa de três segundos] \*\_\_\_\*\*\*\* [pausa de três segundos e depois funcionamento normal].

# 7 | Compatibilidade de celular

Use a tabela a seguir para ver as compatibilidades de interface do celular.

| Barramento instalado |                                                         |                                                                              |
|----------------------|---------------------------------------------------------|------------------------------------------------------------------------------|
| Opcional/<br>SDI     | SDI2                                                    | Detalhes                                                                     |
| S                    | S                                                       | Protocolos TCP<br>compatíveis somente<br>no SDI2                             |
| S                    | S                                                       | Requer serviço de celular<br>da Bosch ou outro acesso<br>de rede via celular |
| Ν                    | S                                                       | GV4/B Series v2.03+<br>AMAX 2100/3000/4000                                   |
| N                    | S                                                       | Exige painel de controle<br>compatível e plano de<br>celular                 |
| N                    | S                                                       | Requer serviço de celular<br>da Bosch ou outro acesso<br>de rede via celular |
|                      | Barramento<br>Opcional/<br>SDI<br>S<br>S<br>N<br>N<br>N | Barramento instaladoOpcional/<br>SDISDI2SSSSSSNSNSNSNS                       |

deve ter uma versão de firmware 1.5 ou superior para configurar o B450 com o A-Link Plus.

## 8 | Especificações

| Dimensões<br>(A x L x P)                                                                                                    | 79 mm x 128 mm x 38 mm (3,11 pol x 5,03 pol x 1,50 pol)                                                                                                    |  |
|----------------------------------------------------------------------------------------------------|----------------------------------------------------------------------------------------------------|--|
| Tensão (de<br>operação)                                                                                                    | 12 VCC nominal                                                                                                    |  |
| Corrente<br>(máxima)                                                                                                    | <b>Standby:</b> B450 com B440/B441/B442/B443/B444 = 75 mA<br><b>Alarme:</b> B450 com B440/B441/B442/B443/B444 = 180 mA                                                                                                    |  |
| Cabo USB                                                                                                    | Cabo USB (tipo A a A macho a macho) - não fornecido,<br>recomenda-se usar o cabo Bosch B99 (F01U278853)                                                                                                    |  |
| Tamanho do fio<br>do barramento<br>de dados                                                                                                    | 2 mm a 0,65 mm (12 AWG a 22 AWG)                                                                                                    |  |
| Comprimento<br>do fio do<br>barramento<br>de dados                                                                                                    | Distância máxima<br>- tamanho do fio: 0,65 mm (22 AWG)> 12 m (40 pés)<br>1,0 mm (18 AWG)> 30 m (100 pés)<br>1,3 mm (16 AWG)> 48 m (158 pés)<br>2,0 mm (12 AWG)> 122 m (400 pés)<br>Usando-se uma fonte de alimentação certificada pela UL,<br>como o Módulo de Fonte de Alimentação Auxiliar B520,<br>conectado ao B450 com a especificação mencionada<br>acima, a distância do fio pode ser ampliada para até 300 m<br>(1.000 pés)                                                |  |
| Compatibilidade<br>do painel de<br>controle                                                                                                    | Painel de controle B9512G/B9512G-E/B8512G/B8512G-E/<br>B6512/B5512/B5512E/B4512/B4512E/B3512<br>Painel de controle D9412GV4/D7412GV4 (v1.00.oxx<br>e superior)<br>Painel de controle D9412GV3/D7412GV3/D7212GV3<br>Painel de controle D9412GV2/D7412GV2/D7212GV2 v7.06+<br>Painel de controle FPD-7024 (v1.03 e superior)<br><sup>2</sup> Painel de controle AMAX 2000/2100/3000/4000 v1.5+<br>Painel de controle CMS 6/8/40<br><sup>2</sup> Solution 2000/3000<br>Easy Series v3+ |  |
| Compatibilidade<br>do gabinete                                                                                                    | <sup>1</sup> Gabinete B10, <sup>1</sup> gabinete B11, <sup>1</sup> gabinete D8103<br><sup>1</sup> Gabinete D203                                                                                                    |  |
| Umidade relativa                                                                                                    | Até 93%, sem condensação                                                                                                    |  |
| Temperatura<br>(operacional)                                                                                                    | 0 °C a +49 °C (+32 °F a 120 °F)                                                                                                    |  |
| A categoria de tempo de relatório do caminho de transmissão do B450 é<br>dependente do painel de controle associado. A categoria de tempo máximo<br>possível para este dispositivo é SP4. Consulte a documentação do painel<br>de controle para obter os valores de parâmetros de tempo. |                                                                                                    |  |
| <sup>1</sup> A perda temporária de comunicação poderá ser causada pela estática quando qualquer um dos gabinetes acima é usado.                                                                                                    |                                                                                                    |  |

<sup>2</sup>Apenas B450-M

#### ...

**Copyright** Este documento é propriedade intelectual da Bosch Security Systems, Inc. e está protegido por direitos autorais. Todos os direitos reservados.

#### Marcas registradas

Todos os nomes de hardware e software usados neste documento provavelmente são marcas registradas e devem ser tratados de acordo.

#### Datas de fabricação dos produtos da Bosch Security Systems, Inc.

Use o número de série localizado na etiqueta do produto e consulte o site da Bosch Security Systems, Inc em http://www.boschsecurity.com/datecodes/.

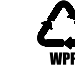

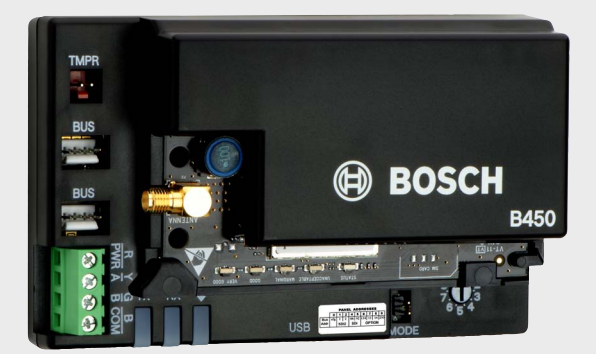

# Interface para Comunicador Plug-in Conettix B450/B450-M

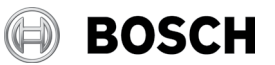

pt Guia de Início Rápido

Bosch Security Systems, B.V. Torenallee 49 5617 BA Eindhoven Netherlands www.boschsecurity.com